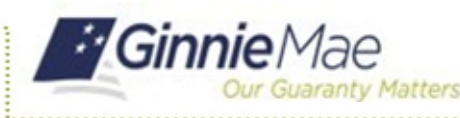

## Pooling of Modified Loans, Extended Term (C ET)

ISSUER QUICK REFERENCE CARD

## ACCESS GINNIENET

- 1. Log in to MyGinnieMae via https://my.ginniemae.gov
- 2. Select the Tools dropdown at the top of the Dashboard.
- 3. Select GinnieNET under Other Applications.

The GinnieNET on the Web Main Menu will display.

## **POOL DETAILS**

Follow Section 5.1.3 in the *GinnieNET Issuer Single Family Training Guide* to create a new Pool, choosing Issue Type C and Pool Type ET.

4. In the ET Certification section, check the **Certify this Pool** checkbox.

5. When the "Extended Term Pool Certification" Loan(s) Certification pop-up window appears, select **Confirm Certification of this pool**.

 When adding individual mortgages to the newly created Custom ET Pool on the 11706 screen, ensure the Loan Purpose Code selected is Loan Mod-HAMP or Loan Mod-Non HAMP for Extended Term Loans.

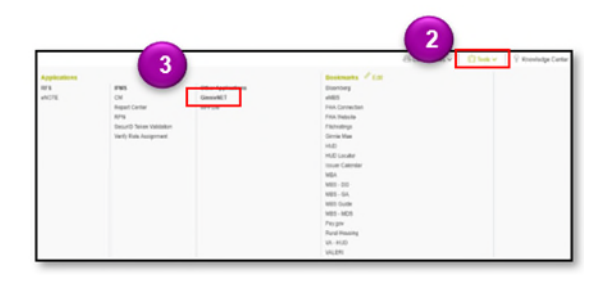

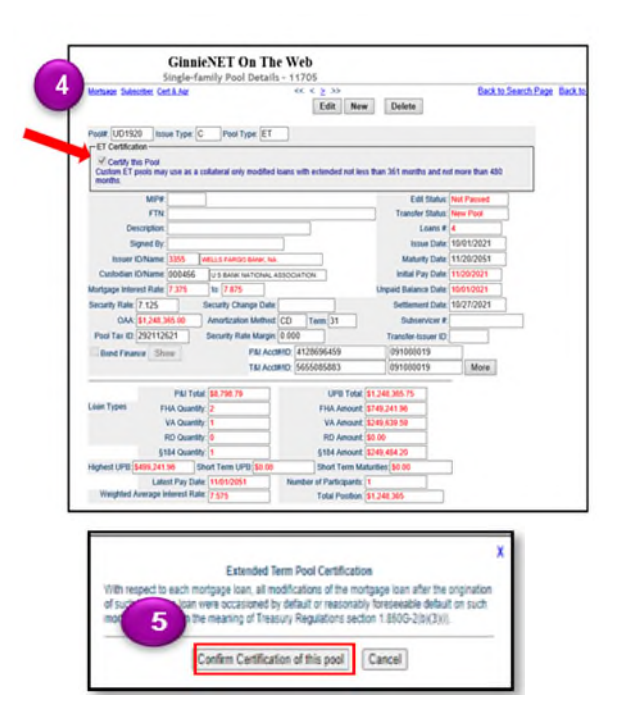

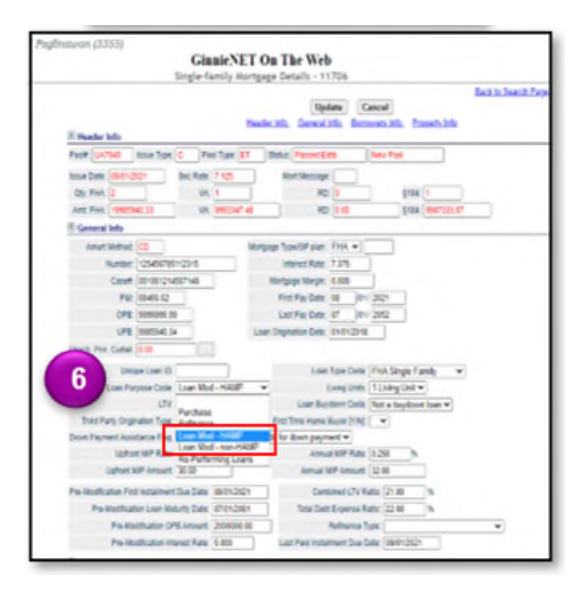

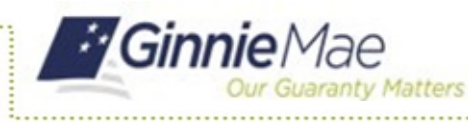

## **POOL IMPORT FILE LAYOUT**

When importing a pool, update the following record layouts for ET Pool Type:

 On the *Pool Record Layout (11705) P01*, indicate an ET Certification Flag value of Y for acknowledgment of ET Certification Flag.

| No. | Field Name         | Туре         | Length | Dec.<br>Places | Start | End | Format           |
|-----|--------------------|--------------|--------|----------------|-------|-----|------------------|
| 1   | Record Type        | Alphanumeric | 3      |                | 1     | 3   | P01              |
| 2   | Filler             | Space        | 1      |                | 4     | 4   |                  |
| 3   | Pool Number        | Alphanumeric | 6      |                | 5     | 10  | 999999 or XX999  |
| 4   | Issue Type         | Alpha        | 1      |                | 11    | 1   | X. C or M        |
| 5   | Pool Type          | Alpha        | 2      |                | 12    | 13  |                  |
| 6   | Issuer ID          | Alphanumeric | 4      |                | 14    | 17  | 9999             |
| 7   | Custodian ID       | Alphanuneric | 6      |                | 19    | 23  | 999999           |
| 8   | Issue Date         | Date         | \$     |                | 24    | 31  | TTTTMMDD         |
| 9   | Settlement Date    | Date         | 8      |                | 32    | 39  | TAANADD          |
| 10  | OAA                | Numeric      | 14     | 2              | 40    | 53  | 9999999999999999 |
| 11  | Security Rate      | Numeric      | 6      | 3              | 54    | 59  | 99.999           |
| 12  | Low Rate           | Numeric      | 6      | 3              | 60    | 65  | 99,999           |
| 13  | High Rate          | Numeric      | 6      | 3              | 66    | 71  | 99.999           |
| 14  | Method             | Alpha        | 2      |                | 72    | 73  | CD or IR         |
| 15  | Lookhark Period    | Numeric      | 2      |                | 74    | 75  | 99               |
| 16  | Certification Flag | Alphanumeric | 1      |                | 76    | 76  |                  |
| 17  | Filler             | Space        | 4      |                | 77    | \$0 |                  |

16. Certification Flag. Y = Acknowledged. RG and ET pools only.

| Pool Type - The type of Single Family MBS pool, defined as follows:<br>SF A pool consisting of Single-Family, level-payment mortgages.                                                                                                    |   |
|----------------------------------------------------------------------------------------------------|---|
| MH A pool consisting of Manufactured Home mortgages, also known as Mobile Home mortgages.                                                                                                    |   |
| GP A pool consisting of Graduated- Payment mortgages, on which monthly payments increase annually for no more than the first five years, and on w<br>during the early years is deferred.                                                                                                    | r |
| GT A pool consisting of Graduated-Payment mortgages, on which monthly payments increase annually for no more than the first ten years, and on wh<br>during the early years is deferred.                                                                                                    | 1 |
| during the early years is deferred.<br>GA A pool consisting of Growing-Equity mortgages, on which monthly payments increase annually at a rate of 4% over the life of the loan.<br>GD A pool consisting of Growing-Equity mortgages, on which monthly payments increase annually at any rate or for any number of years acceptable<br>AR or AQ A pool consisting of 1 Year adjustable rate CMT mortgages<br>ATA pool consisting of 5 Year adjustable rate CMT mortgages.<br>AS A pool consisting of 5 Year adjustable rate CMT mortgages.<br>AS A pool consisting of 10 Year adjustable rate CMT mortgages<br>AX A pool consisting of 10 Year adjustable rate CMT mortgages<br>RL or QL A pool consisting of 1 Year adjustable rate LIBOR mortgages<br>FL A pool consisting of 3 Year adjustable rate LIBOR mortgages<br>FL A pool consisting of 5 Year adjustable rate LIBOR mortgages<br>FL A pool consisting of 5 Year adjustable rate LIBOR mortgages<br>FL A pool consisting of 5 Year adjustable rate LIBOR mortgages<br>FL A pool consisting of 7 Year adjustable rate LIBOR mortgages<br>FL A pool consisting of 7 Year adjustable rate LIBOR mortgages<br>FL A pool consisting of 7 Year adjustable rate LIBOR mortgages<br>FL A pool consisting of 7 Year adjustable rate LIBOR mortgages<br>FL A pool consisting of 7 Year adjustable rate LIBOR mortgages<br>FL A pool consisting of 7 Year adjustable rate LIBOR mortgages<br>FL A pool consisting of 7 Year adjustable rate LIBOR mortgages<br>SL A pool consisting of 7 Year adjustable rate LIBOR mortgages | 1 |
| XL10 Year adjustable rate LIBOR mortgages<br>BDA pool consisting entirely of Buydown mortgages<br>FS - FHA Secure                                                                                                    |   |
| <u>RG - GNMA II Custom pool backed exclusively by Re-performing loans</u><br>ET - Extended Term Loan Collateral                                                                                                    |   |